## How to Log into Novari ATC Platform

- 1. Access the link Novari Access to Care Platform (novarihealth.net)
- 2. Chose Novari ATC (Niagara Health System) option

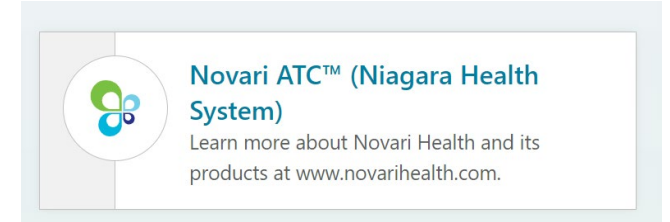

3. Click on the last black button Sign in with Niagara Health

| C                                                                 | Access t                                                                                                    | o Care Platform <sup>™</sup>               |
|-------------------------------------------------------------------|----------------------------------------------------------------------------------------------------|--------------------------------------------|
| Sig                                                               | ın in                                                                                                    |                                            |
| Usern                                                             | ame                                                                                                    |                                            |
| Usua                                                              | Illy your email address                                                                                                    |                                            |
| Passw                                                             | ord                                                                                                    | Forgot your password?                      |
| Ente                                                              | r your password                                                                                                    |                                            |
|                                                                   |                                                                                                    | Sign in                                    |
|                                                                   |                                                                                                    |                                            |
| ń                                                                 | Sign in with Montfort                                                                                                    |                                            |
| ń<br>+                                                            | Sign in with Montfort<br>Sign in with Orillia Soldi                                                                                  | iers Memorial                              |
| ŕn<br>+<br>0                                                      | Sign in with Montfort<br>Sign in with Orillia Soldi<br>Sign in with Queensway                                                        | iers Memorial                              |
| <ul> <li>m</li> <li>+</li> <li>0</li> <li>0</li> <li>0</li> </ul> | Sign in with Montfort<br>Sign in with Orillia Soldi<br>Sign in with Queensway<br>Sign in with Shared Hea                             | iers Memorial<br>/                         |
| <ul> <li>m</li> <li>+</li> <li>0</li> <li>0</li> <li>0</li> </ul> | Sign in with Montfort<br>Sign in with Orillia Soldi<br>Sign in with Queensway<br>Sign in with Shared Hea<br>Sign in with Transform S | iers Memorial<br>/<br>alth Manitoba<br>550 |

4. Use your NH credentials (NH account and password) to log in